### 3. Ilgalaikio turto nusidėvėjimo skaičiavimas

**Ilgalaikio turto nusidėvėjimo skaičiavimas.** Ilgalaikio turto nusidėvėjimo skaičiavimą galima atlikti kiekvienam Ilgalaikio turto vienetui atskirai arba visiems Ilgalaikio turto vienetams kelių mygtukų paspaudimu. Ilgalaikio turto nusidėvėjimas gali būti skaičiuojamas 1 mėnesiui arba keliems mėnesiams iš karto. Ilgalaikio turto nusidėvėjimas skaičiuojamas tik tiems Ilgalaikio turto vienetams, kurių statusas eksplotuojama.

1. Ilgalaikio turto nusidėvėjimas kortelėje.

1.1. Norėdami nudėvėti tik vieną ilgalaikio turto kortelę, konkrečioje kortelėje, skiltyje Operacijos spauskite mygtuką **[Skaičiuoti nusidėvėjimą]** (jei mygtuko nematote – išskleiskite įrankių juostoje esančią varnelę ir mygtuką turėtumėte rasti)

|                          | _   |                                   |                            |                        |                                  |                       |                       |                               |                 |                         |
|--------------------------|-----|-----------------------------------|----------------------------|------------------------|----------------------------------|-----------------------|-----------------------|-------------------------------|-----------------|-------------------------|
| Ilgalaikis turtas: Biu   | iro | pastatas                          |                            |                        |                                  |                       |                       |                               |                 |                         |
| 🛱 Pagrindinė informacija | 9   | Ilgalaikio turto opera            | acijų paieška              |                        |                                  |                       |                       |                               | )               | K 🔎 🁷 Naujas Filt 💡     |
| 🐯 Operacijos             |     | <u>N</u> aujas 💋 <u>A</u> tidaryt | ti 👍 Atidaryti naujami     | e lange 🗙 <u>T</u> rin | ti 😂 Spausdinti 🔹 🎲 Veiksmai 🔹 💗 | 🕴 Patvirtinti kelis 🕴 | 🏈 Patvirtinti operaci | jų apskaitą 😮 Stornuoti kelis | 👸 Importuoti 👸  | Skaičiuoti nusidėvėjimą |
| 🛃 Susiję objektai        | No  | rédami sugrupuoti paga            | al stulpelį, užtempkite jo | antraštę čia.          |                                  |                       |                       |                               |                 | Skaičiuoti nusidėvėjimą |
| 💐 Vertės pasikeitimai    |     | Pavadinimas                       | Operacijos numeris         | Data                   | Operacijos tipas                 | Statusas              | Priežastis            | Pastaba                       | Stornavimo data | Masinio proceso numeris |
| 💐 Nusidėvėjimo planai    | •   | Biuro pastatas                    | CAO-00000035               | 2018-01-31             | įvedimas į eksploataciją         | Patvirtinta           |                       |                               |                 |                         |
| 🏸 Priežiūros išlaidos    |     | Biuro pastatas                    | CAO-0000034                | 2018-01-31             | Ilgalaikio turto įsigijimas      | Patvirtinta           | Naujo ilgalaikio turt | Nupirktos naujos patalpos     |                 |                         |
| 🐴 ludėjimas              |     |                                   |                            |                        |                                  |                       |                       |                               |                 |                         |

1.2. Atsiradusioje lentelėje nurodykite datą iki kurios turi būti sukurtos nusidėvėjimo operacijos ir spauskite **[Gerai]**.

| <b>X</b> | Sukurti nusidėvėjimo operaciją | ×      |
|----------|--------------------------------|--------|
| lki      | 2018-12-31                     |        |
|          |                                |        |
|          |                                |        |
|          | Gerai At                       | šaukti |

1.3. Sistemoje prasidės nusidėvėjimo skaičiavimas. Jam pasibaigus matysite Ilgalaikio turto skiltyje *Operacijos* susikūrusias nusidėvėjimo skaičiavimo operacijas.

| 1   | Sukurti nusidėvėjimo operaciją | ×      |
|-----|--------------------------------|--------|
| lki | 2018-12-31                     |        |
|     |                                |        |
|     |                                |        |
|     | Gerai                          | śaukti |

### 1.4. Operacijų tvirtinimas

1.4.1. Galite tvirtinti kiekvieną operaciją atskirai atvėrę ankstesnę nusidėvėjimo operaciją spausdami viršuje **[Patvirtinti]**. Labai svarbu išlaikyti operacijų tvirtinimo seką – pradedama tvirtinti nuo anksčiausios nusidėvėjimo operacijos.

| Naujas Saugot     Patvirtinti  Ilgalaikio turto ope | i 🛃 Saugoti ir <u>u</u> ždaryti | æ <u>A</u> tnaujinti le Spausdinti + ∰ Veiksmai | •              |       | - |
|-----------------------------------------------------|---------------------------------|-------------------------------------------------|----------------|-------|---|
| 🔯 Pagrindinė informacija                            | Pagrindinė informacija Įra      | ašo sauga                                       |                |       |   |
| 🂫 Detalės                                           | Pagrindinė informacija          |                                                 |                |       |   |
| 💖 Apskaita                                          | Operacijos numeris              | CAO-00000036                                    | ]              |       |   |
| 🚏 Veiklos/Laiškai                                   | Operacijos tipas                | Ilgalaikio turto įsigijimo nusidėvėjimas        | Priežastis     |       |   |
| 🗅 Dokumentai                                        | llgalaikio turto kortelė        | 籋 <u>Biuro pastatas</u>                         |                |       |   |
| 🚫 Pastabos                                          | Data                            | 2018-02-28                                      | Statusas       | Nauja |   |
| *                                                   | Patvirtinimo data               |                                                 | Stomavimo data |       |   |
|                                                     | Pastaba                         |                                                 |                |       |   |

Toliau pasirenkama korespondencija eilutėje Koresp. Pagal *IT\_04 IT nusidėvėjimas (CA depreciation)*. Ir spauskite *[Toliau]*. Šio žingsnio gali nebūti, jei Jūsų registruojamai operacija yra tik 1 galima korespondencija. Atveriamas sugrupuotas korespondencijų langas. Jei korespondencijos Jums tinkamos – spauskite *[Toliau]* ir nusidėvėjimo operacija bus užregistruota sėkmingai. Jei yra poreikis pakoreguoti korespondenciją: tuomet korespondencijų lange nuimkite varnelę ties reikšme *Sugrupuoti pagal DK sąskaitas*. Operacijos detalės bus išskleistos smulkiausiu lygiu, o stulpelio *Sąskaitos numeris* eilutėse galėsite iš sąrašo pasirinkti reikiamą sąskaitų plano sąskaitą. Tai padarysite iš nurodyto stulpelio pašalinę esamą sąskaitų plano sąskaitą ir įvedę trumpą reikiamos sąskaitų plano sąrašas, kuriame lengvai rasite reikiamą sąskaitą. Jei žinote tikslų reikiamos sąskaitos numerį – tiesiog įrašykite jį į atitinkamą sąskaitos numerio eilutę. Atlikę reikiamus pakeitimus – patvirtinkite operaciją paspaudę mygtuką *[Toliau]*.

1.4.2. ARBA tvirtinkite nusidėvėjimo operacijas kortelėje masiškai. Tam kortelės operacijų lange pasirinkite *[Patvirtinti kelis]* 

|              |                                   | -    | · · · ·                             |                                       | - ·                     |                                         |           |              |                      |              |                     |
|--------------|-----------------------------------|------|-------------------------------------|---------------------------------------|-------------------------|-----------------------------------------|-----------|--------------|----------------------|--------------|---------------------|
| : 🖻          | ) <u>N</u> aujas 📙 <u>S</u> augo  | ti I | 🛃 lšsaugoti kaip 🙀                  | Saugoti ir <u>u</u> ždaryti 🛛 <i></i> | <u>A</u> tnaujinti 🛛 踚  | Spausdinti 🝷 🎲 Veiksmai 🝷               |           |              |                      |              |                     |
| : 🌏          | Stabdyti nusidėvėjir              | ną   |                                     |                                       |                         |                                         |           |              |                      |              |                     |
| llg          | Ilgalaikis turtas: Biuro pastatas |      |                                     |                                       |                         |                                         |           |              |                      |              |                     |
| ۲            | Pagrindinė informacija            | Q    | Ilgalaikio turto oper               | acijų paieška                         |                         |                                         |           |              |                      |              |                     |
| <b>8</b>     | Operacijos                        | 1    | 🗎 <u>N</u> aujas 🍯 <u>A</u> tidaryt | i 📢 Atidaryti naujame                 | e lange 🗙 <u>T</u> rint | ti 🕃 Spausdinti 🕶 🎲 Veiksmai            | 🖌 🎻 Patvi | rtinti kelis | 🧳 Patvirtinti operac | ijų apskaitą | 🔇 Stornuoti kelis 1 |
| 8            | Susiję objektai                   | N    | orėdami sugrupuoti paga             | al stulpeli, užtempkite jo            | antrašte čia.           |                                         |           |              |                      |              |                     |
| <b>1</b> 7 1 | Vertės pasikeitimai               | -    |                                     |                                       |                         |                                         |           |              |                      |              |                     |
| 12.1         | Nucidávájimo planaj               |      | Pavadinimas                         | Operacijos numeris                    | Data                    | Operacijos tipas                        |           | Statusas     | Priežastis           |              | Pastaba             |
| 41           | Nusidevejimo planal               |      | Biuro pastatas                      | CAO-00000046                          | 2018-12-31              | Ilgalaikio turto įsigijimo nusidėvėjima | s Nauja   | a            |                      |              |                     |
| <i>P</i> I   | Priežiūros išlaidos               |      | Biuro pastatas                      | CAO-00000045                          | 2018-11-30              | Ilgalaikio turto įsigijimo nusidėvėjima | s Nauja   | 3            |                      |              |                     |
| 8            | ludėjimas                         |      | Biuro pastatas                      | CAO-00000044                          | 2018-10-31              | Ilgalaikio turto įsigijimo nusidėvėjima | s Nauja   | 9            |                      |              |                     |
| <b>1</b>     | Globalios grupės                  |      | Biuro pastatas                      | CAO-00000043                          | 2018-09-30              | Ilgalaikio turto įsigijimo nusidėvėjima | s Nauja   | a            |                      |              |                     |
|              |                                   |      | Biuro pastatas                      | CAO-00000042                          | 2018-08-31              | Ilgalaikio turto įsigijimo nusidėvėjima | s Nauja   | 3            |                      |              |                     |
| <b>.</b> .   | Atributai                         |      | Biuro pastatas                      | CAO-00000041                          | 2018-07-31              | Ilgalaikio turto įsigijimo nusidėvėjima | s Nauj    | a            |                      |              |                     |
| 6            | Pastabos                          |      | Biuro pastatas                      | CAO-00000040                          | 2018-06-30              | Ilgalaikio turto įsigijimo nusidėvėjima | s Nauja   | 3            |                      |              |                     |
| Qu I         | Dokumentai                        |      | Biuro pastatas                      | CAO-0000039                           | 2018-05-31              | Ilgalaikio turto įsigijimo nusidėvėjima | s Nauja   | 3            |                      |              |                     |
|              | Veiklos/Laiškai                   |      | Biuro pastatas                      | CAO-0000038                           | 2018-04-30              | Ilgalaikio turto įsigijimo nusidėvėjima | s Nauja   | a            |                      |              |                     |
| 00           | Interlin                          |      | Biuro pastatas                      | CAO-0000037                           | 2018-03-31              | Ilgalaikio turto įsigijimo nusidėvėjima | s Nauja   | 3            |                      |              |                     |

Sistemoje bus pateikiamas informacinis pranešimas, kuriame spauskite **[Taip]**. Sistemoje prasidės masinis Ilgalaikio turto operacijų tvirtinimas. Operacijų statusas pamažu keisis iš *Nauja* į *Patvirtinta*.

# 2. Masinis nusidėvėjimo skaičiavimas.

2.1. Prieš atliekant masinio nusidėvėjimo skaičiavimą reikia BŪTINAI įsitikinti, kad nusidėvėjimo registravimui yra tik viena aktyvi korespondencija. Eikite *Apskaita->korespondencijos*. Raskite korespondenciją *02 Nusidėvėjimo likučio įkėlimas* ir pagrindinės informacijos lange nuimkite varnelę *Aktyvi* bei išsaugokite (ši

korespondencija reikalinga tik likučių kėlimui, jei likučių nekelsite – nebeaktyvuokite jos). Taip turite padaryti dėl to, kad masinio nusidėvėjimo operacijų tvirtinimo metu sistemoje nebūtų kitų galimų korespondencijų pasirinkimo šiai operacijai. Priešingu atveju masinis tvirtinimas nepavyks, nes operacijai sistemoje nebus parenkama korespondencija.

| 🔍 Korespondencijų paieška                                                                                                    |                                                                                                    |                                                                                                    |                                                                                                    |                                                                                  |                                             |                   | <mark>م x</mark>                                          |
|----------------------------------------------------------------------------------------------------|----------------------------------------------------------------------------------------------------|----------------------------------------------------------------------------------------------------|----------------------------------------------------------------------------------------------------|----------------------------------------------------------------------------------|---------------------------------------------|-------------------|-----------------------------------------------------------|
| 📄 Nauja 🕶 🗙   😓 🕶 🧶 📼                                                                                                    | : 📙 <u>S</u> augoti 📘                                                                                                    | Saugoti i                                                                                                    | r <u>u</u> ždaryti 🏾 🍣 <u>A</u> tnauji                                                                                       | nti 🔒 Spausdinti 🔹                                                               |                                             |                   |                                                           |
| Image: Subalterines patymos         Image: Subalterines patymos         Image: Subalterines patymos <th>Pagrindinė informa<br/>Korespondencijo<br/>Pavadinimas<br/>Aprašymas<br/>Versio operacija<br/>Apskatos žumalas<br/>Dokumento tipas<br/>Galioja nuo<br/>Korespondencijos</th> <th>acija Istor<br/>Is kodas [<br/>[<br/>[<br/>[<br/>[<br/>[<br/>[<br/>[<br/>[<br/>[<br/>[<br/>[<br/>[<br/>[<br/>[<br/>[<br/>[<br/>[<br/>[</th> <th>ija Išrinkimo kriterijai<br/>02<br/>Nusidėvėjimo likučio įkė<br/>ktyvi<br/>Turtas - ilgalaikio turto op<br/>82 Bendrasis Žurnalas</th> <th>limas<br/>peracija: patvirtinti įsigiji<br/>Galioja iki<br/>korespondencija</th> <th>mo nusidëvejimą<br/>Pašalinti</th> <th><b>_</b></th> <th></th> | Pagrindinė informa<br>Korespondencijo<br>Pavadinimas<br>Aprašymas<br>Versio operacija<br>Apskatos žumalas<br>Dokumento tipas<br>Galioja nuo<br>Korespondencijos | acija Istor<br>Is kodas [<br>[<br>[<br>[<br>[<br>[<br>[<br>[<br>[<br>[<br>[<br>[<br>[<br>[<br>[<br>[<br>[<br>[<br>[ | ija Išrinkimo kriterijai<br>02<br>Nusidėvėjimo likučio įkė<br>ktyvi<br>Turtas - ilgalaikio turto op<br>82 Bendrasis Žurnalas | limas<br>peracija: patvirtinti įsigiji<br>Galioja iki<br>korespondencija         | mo nusidëvejimą<br>Pašalinti                | <b>_</b>          |                                                           |
| H: ↓ Pirkimäi (Purchases)<br>⊕: ↓ Santalis (Warehouse)<br>⊕: ↓ Sistemine korespondencija (System rule)                                                                                                    | C2<br>Sąskaito<br>9999                                                                                                    | odas<br>ros kodas                                                                                                   | Pavadinimas<br>Sąskaltos pavadinimas<br>Likučių sukėlimo sąsk                                                                | Detalizacijų rinkinys<br>Pagrindinis<br>Sąskaitos tipas<br>IT nusidėvėjimo amort | Kredituojama<br>Debetuojama<br>Kredituojama | Ženklas<br>+<br>+ | Aprašyma:<br>Su<br>Nusidėvėjimo suma<br>Nusidėvėjimo suma |

2.2. Ilgalaikio turto kortelių sąraše filtrų pagalba išsifiltruokite turtą, kuriam norėsite skaičiuoti nusidėvėjimą. Arba netaikykite jokio filtro – tada nusidėvėjimas bus paskaičiuotas tik tiems vienetams, kuriems nurodytai data nusidėvėjimo operacijos dar nebus sukurtos (antrą kartą tam pačiam periodui sistema nusidėvėjimo nepaskaičiuoja). Spauskite mygtuką **[Nudėvėti kelis]**.

| 210 | aponaciajos 🔛 🛛 📸                |                       | 🔍 Adaiga koncica 🔛         | 🗤 🗤 🗤 🗤 🗤 🗤 🗤           | uikis (ui (us 💧 | Ψ    | olaro pastatas 🔛 |                      |                  |                          |                        |             |
|-----|----------------------------------|-----------------------|----------------------------|-------------------------|-----------------|------|------------------|----------------------|------------------|--------------------------|------------------------|-------------|
| (   | 💫 Ilgalaikio 1                   | turto paieška         |                            |                         |                 |      |                  |                      |                  | × P Filtrai              | \$                     | *           |
| т   | urto grupė 🔹 👻                   |                       | Pavadinin                  | nas 🔻                   |                 | Sta  | atusas 🔹         | Eksploatuojama       | 2 -              |                          |                        |             |
| 0   | 💐 Pridėti kriterijų 👻            | lšsaugoti 🔲 Vy        | kdyti paiešką atidarius la | angą                    | _               |      |                  |                      |                  |                          |                        |             |
| ł.  | 📄 <u>N</u> aujas 💋 <u>A</u> tida | aryti 📢 Atidaryti     | i naujame lange 🛛 🗙 🛽      | irinti 🍃 Spausdinti 🔹 🎲 | Veiksmai 🔹      | 📕 Nu | dévéti kelis 🄊   | Automatinis detaliza | cijų koregavimas | 👫 Įvesti į eksploatacija | kelis 😫 Perduot        | ti kelis 🍟  |
|     | 🜏 Stabdyti nusidévé              | jimą                  |                            |                         |                 |      |                  |                      |                  |                          |                        |             |
| Ν   | Vorėdami sugrupuoti p            | oagal stulpelį, užten | npkite jo antraštę čia.    |                         |                 |      |                  |                      |                  |                          |                        |             |
|     | Inventoriaus numeris             | Pavadinimas           | Turto grupė                | Nusidėvėjimo data       | Statusa         | s    | Pradinė vertė    | ļsigijimo suma       | Likutinė vertė   | Sukauptas nusidėvėjimas  | Įvesta į eksploataciją | Taikyti nus |
|     | MT001                            | Biuro pastatas        | (Nusidevejimas DK 63)      | 2018-12-31              | Eksploatuoja    | ma   | 120 000,0        | 120 000,00           | 117 800,00       | 2 200,00                 | 2018-01-31             | 2           |
|     | AUTO03                           | BMW X5                | Transporto priemonés       |                         | Eksploatuoja    | ma   | 20 000,0         | 20 000,00            | 20 000,00        | 0,00                     | 2018-01-31             |             |
|     | PAST0002                         | Garažas automobi      | (Nusidevejimas DK 63)      | 2018-03-31              | Eksploatuoja    | ma   | 64 000,0         | 64 000,00            | 39 932,30        | 24 067,70                | 2010-03-04             | V           |
|     | PAST0001                         | Administracinis pa    | (Nusidevejimas DK 63)      | 2018-03-31              | Eksploatuoja    | ma   | 21 000,0         | 21 000,00            | 7 801,00         | 13 199,00                | 2009-08-01             | V           |
|     | AUTO0001                         | Automobilis BMW       | Transporto priemonės       | 2018-03-31              | Eksploatuoja    | ma   | 12 000,0         | 12 000,00            | 5 800,00         | 6 200,00                 | 2015-01-01             | V           |
|     |                                  |                       |                            |                         |                 |      | Σ = 237 000,0    | 00 Σ = 237 000,00    | Σ = 191 333,30   | Σ = 45 666,70            |                        |             |

2.3. Atsiradusioje lentelėje nurodykite datą iki kurios turi būti sukurtos nusidėvėjimo operacijos ir spauskite **[Gerai]**.

| 1   | Sukurti nusidėvėjimo op | eraciją  | ×        |
|-----|-------------------------|----------|----------|
| lki | 2018-12-31              | <b>•</b> |          |
|     |                         |          |          |
|     |                         |          |          |
|     |                         | Gerai    | Atšaukti |

2.4. Sistemoje bus pateikiamas klausimas ar tikrai skaičiuoti nusidėvėjimą – pasirinkite **[Taip]**. Prasidės nusidėvėjimo skaičiavimas. Jam pasibaigus matysite Ilgalaikio turto kortelių skiltyje *Operacijos* susikūrusias nusidėvėjimo skaičiavimo operacijas. Operacijos automatiškai bus patvirtintos į apskaitą. Ilgalaikio turto sąraše, skiltyje *Nusidėvėjimo data*, matysite datą, už kurią paskutinį kartą paskaičiuotas nusidėvėjimas Ilgalaikio turto vienetui. Tik palaukite protingą laiko tarpą, nes masinio proceso skaičiavimas užtrunka nuo kelių iki keliolikos ar net keliasdešimt minučių, priklausomai nuo periodą, kuriam skaičiuojamas nusidėvėjimas ir turto vienetų skaičiaus

| C  | 👌 Ilgalaikio t                   | turto paieška        |                            |                         |                 |                   |                      |                 | × P Filtrai              |             |
|----|----------------------------------|----------------------|----------------------------|-------------------------|-----------------|-------------------|----------------------|-----------------|--------------------------|-------------|
| Ти | urto grupė 🔻                     |                      | Pavadinir                  | nas 🔻                   | s               | tatusas 🔹         | Eksploatuojama       | 2 -             |                          |             |
| ę  | Pridėti kriterijų 👻              | lšsaugoti 🔳 Vy       | kdyti paiešką atidarius li | angą                    |                 |                   |                      |                 |                          |             |
| 1  | 🗎 <u>N</u> aujas 🃁 <u>A</u> tida | aryti 付 Atidaryti    | i naujame lange 🛛 🗙 🛛      | [rinti ≽ Spausdinti 🝷 🎲 | Veiksmai 🝷 👫 Nu | udévéti kelis 🔑 🖌 | utomatinis detalizad | ijų koregavimas | 🖡 įvesti į eksploatacija | kelis 🐧     |
|    | Stabdyti nusidėvė                | jimą                 |                            |                         |                 |                   |                      |                 |                          |             |
| N  | orėdami sugrupuoti p             | agal stulpelj, užtem | npkite jo antraštę čia.    |                         |                 |                   |                      |                 |                          |             |
|    | Inventoriaus numeris             | Pavadinimas          | Turto grupė                | Nusidėvėjimo data       | Statusas        | Pradinė vertė     | įsigijimo suma       | Likutinė vertė  | Sukauptas nusidėvėjimas  | įvesta į ek |
|    | MT001                            | Biuro pastatas       | (Nusidevejimas DK 63)      | 2018-12-31              | Eksploatuojama  | 120 000,00        | 120 000,00           | 117 800,00      | 2 200,00                 | 2           |
|    | AUTO03                           | BMW X5               | Transporto priemonés       | 2018-12-31              | Eksploatuojama  | 20 000,00         | 20 000,00            | 16 333,37       | 3 666,63                 | 2           |
|    | PAST0002                         | Garažas automobi     | (Nusidevejimas DK 63)      | 2018-12-31              | Eksploatuojama  | 64 000,00         | 64 000,00            | 36 338,42       | 27 661,58                | 2           |
|    | PAST0001                         | Administracinis pa   | (Nusidevejimas DK 63)      | 2018-12-31              | Eksploatuojama  | 21 000,00         | 21 000,00            | 7 442,80        | 13 557,20                | 2           |
|    | AUTO0001                         | Automobilis BMW      | Transporto priemonės       | 2018-12-31              | Eksploatuojama  | 12 000,00         | 12 000,00            | 4 000,00        | 8 000,00                 | 2           |
|    |                                  |                      |                            |                         |                 | Σ = 237 000,00    | Σ = 237 000,00       | Σ = 181 914,59  | Σ = 55 085,41            |             |
|    |                                  |                      |                            |                         |                 |                   |                      |                 |                          |             |

### 3. Klaidų taisymas.

3.1. Jei operacijų sąraše *Operacijos statusas Patvirtinta*, bet apskaitoje nesusikūrę įrašai. Reiškia dėl kažkokių aplinkybių nusidėvėjimo operacija nebvuo patvirtinta į apskaitą. Pavyzdžiui: sąskaitų plane esate nusirodė, kad sąnaudoms privaloma detalė yra Projektas, o prie Ilgalaikio turto įsigijimo operacijos projekto detalės nėra tokiu atveju yra dvi išeitys:

3.1.1. Sąskaitų plane nuo nusidėvėjimo sąnaudų sąskaitos nuimti privalomą detalizaciją Projektas. tada turite eiti *Apskaita -> verslo operacijų pranešimai* ir čia filtrų pagalba radę reikiamas operacijas spauskite **[Patvirtinti pagal filtrą]**, tai operacijos bus išsiųstos pakartotinai tvirtinimui į apskaitą

|                                                               |                                          | · · · · · · · · · · · · · · · · · · ·    |                      | 211 m m           |                       |
|---------------------------------------------------------------|------------------------------------------|------------------------------------------|----------------------|-------------------|-----------------------|
| 🔍 Verslo operacijų pranešimai                                 |                                          |                                          |                      | <b>x</b> <i>p</i> | Filtrai               |
| Dokumento tipas 🔹 Ilgalaikio turto įsigijim 📿 💌 Dokur         | umento nr. 🔹                             | Statusas 🔹 Naujas                        | ✓ ▼ Dokumento data ▼ | <b>-</b>          | •                     |
| Storno - Taip Ne Reda                                         | agavimo data 🔻 🖸 👻 🔻                     |                                          |                      |                   |                       |
| 🗬 Pridėti kriterijų 🗸 🛛 Išsaugoti 🔲 Vykdyti palešką atidari   | irius langą                              |                                          |                      |                   |                       |
| 🖞 💋 Atidaryti 😭 Atidaryti naujame lange 🔹 Patvirtinti pa      | pagal filtra                             |                                          |                      |                   |                       |
| 🕑 Vykdyti                                                     |                                          |                                          |                      |                   |                       |
| Norėdami sugrupuoti pagal stulpelį, užtempkite jo antraštę či | čia.                                     |                                          |                      |                   |                       |
| Operacijos pavadinima Statusas Buhalte                        | terinės pažymos tipas Mokėjimo paskirtis | Dokumento tipas                          | Dokumento nr.        | Dokumento data    | Ūkinės operacijos Nr. |
| CapitalAssetActionDo Naujas                                   |                                          | Ilgalaikio turto įsigijimo nusidėvėjimas | CAO-0000092          | 2018-01-31        |                       |
| CapitalAssetActionDo Naujas                                   |                                          | Ilgalaikio turto įsigijimo nusidėvėjimas | CAO-0000091          | 2017-12-31        |                       |
| CapitalAssetActionDo Naujas                                   |                                          | Ilgalaikio turto įsigijimo nusidėvėjimas | CAO-0000090          | 2017-11-30        |                       |

3.1.2. Turite stornuoti visas Ilgalaikio turto operacijas ir kurti naujai. Registruojant Ilgalaikio turto įsigijimo operaciją kortelės detalėse būtinai pridėti produktą tada pakartoti nusidėvėjimo skaičiavimo procesą.
3.2.Kiots klaidos:

3.2.1. Detalią klaidą dėl ko nepavyko patvirtinti į apskaitą taip pat galite rasti Verslo operacijų pranešime susiradę nepatvirtintą operaciją ir paspaudę **[Vykdyti]** 

| Dokumento tipas Ilgalaikio turto įsigijim   Storno <ul> <li>Taip</li> <li>Ne</li> <li>Redagavimo data</li> <li>Imagias</li> </ul> Prideti kriterijų <li>Išsaugoti</li> <li>Vykdyti palešką atidarius langą</li> Prideti kriterijų Išsaugoti Vykdyti palešką atidarius langą Patvitinti pagal filtrą Operacijos pavadinima Statusas Buhalterinės pažymos tipas Mokėjimo paskirtis Dokumento tipas Dokumento nr. Dokumento data CapitalAssetActionDo Naujas Naujas Dokumento nr. Dokumento data CapitalAssetActionDo Naujas Naujas CapitalAssetActionDo Naujas Naujas CAD-0000092 2018-0 2018-0 CapitalAssetActionDo Naujas CapitalAssetActionDo Naujas CapitalAssetActionDo Naujas CapitalAssetActionDo Naujas CapitalAssetActionDo Naujas CapitalAssetActionDo Naujas CapitalAssetActionDo Naujas CAD-0000092 2018-0 CapitalAssetActionDo Naujas CAD-0000092 2018-0 CapitalAssetActionDo Naujas CAD-0000092 2018-0 CapitalAssetActionDo Naujas CAD-0000092 2018-0 CapitalAssetActionDo Naujas CAD-0000092 2018-0 CapitalAssetActionDo Naujas CAD-0000092 2018-0 CapitalAssetActionDo Naujas CAD-0000092 2018-0 CapitalAssetActionDo Naujas CAD-0000092 2018-0 CAD-0000092 2018-0 CAD-0000092 2018-0 CAD-0000092 2018-0 CAD-0000092 2018-0 CAD-0000092 2018-0 CAD-0000092 2018-0 CAD-0000092 2018-0 CAD-0000092 2018-0 CAD-0000092 2018-0 CAD-0000092 2018-0 | 🔍 Verslo operacijų pranešimai                       |                            |                    |                                          |                          | ×              |
|----------------------------------------------------------------------------------------------------|-----------------------------------------------------|----------------------------|--------------------|------------------------------------------|--------------------------|----------------|
| Storno <ul> <li>Taip</li> <li>Ne</li> <li>Redagavimo data</li> <li>Ykdyti palešką atidarius langą</li> </ul> Prideli kriterijų <ul> <li>Išsaugoti</li> <li>Ykdyti palešką atidarius langą</li> </ul> Atidaryti ( <ul> <li>Atidaryti naujame lange</li> <li>Patvitinti pagal filtrą</li> <li>Vkdyti</li> </ul> Vkdyti <td>Dokumento tipas 👻 Ilgalaikio turto įsigijim 🖉 🗸</td> <td>▼ Dokumento nr. ▼</td> <td></td> <td>Statusas 🔹 Naujas</td> <td>🖉 🗸 🚽 Dokumento data 🛛 👻</td> <td></td>                                                                                                    | Dokumento tipas 👻 Ilgalaikio turto įsigijim 🖉 🗸     | ▼ Dokumento nr. ▼          |                    | Statusas 🔹 Naujas                        | 🖉 🗸 🚽 Dokumento data 🛛 👻 |                |
|                                                                                                    | Storno 🔻 🗖 Taip 🗖 Ne                                | Redagavimo data 🔻          | <b>-</b>           |                                          |                          |                |
| Operacijos pavadinima       Statusas       Buhalterinės pažymos tipas       Mokėjimo paskirtis       Dokumento tipas       Dokumento nr.       Dokumento nr.         CapitalAssetActionDo       Naujas       Ilgalaikio turto įsigijimo nusidėvėjimas       CAO-0000092       2018-0         CapitalAssetActionDo       Naujas       Ilgalaikio turto įsigijimo nusidėvėjimas       CAO-0000092       2018-0         CapitalAssetActionDo       Naujas       Ilgalaikio turto įsigijimo nusidėvėjimas       CAO-0000092       2017-1                                                                                                    | 💐 Pridėti kriterijų 🔹 Išsaugoti 🔲 Vykdyti paieš     | ką atidarius langą         |                    |                                          |                          |                |
| Operacijos pavadinima       Statusas       Buhalterinės pažymos tipas       Mokėjimo paskirtis       Dokumento tipas       Dokumento nr.       Dokumento data         CapitalAssetActionDo       Naujas         Ilgalaikio turto įsigijimo nusidėvėjimas       CAO-0000092       2016-0         CapitalAssetActionDo       Naujas         Ilgalaikio turto įsigijimo nusidėvėjimas       CAO-0000092       2017-1         CapitalAssetActionDo       Naujas         Ilgalaikio turto įsigijimo nusidėvėjimas       CAO-0000090       2017-1                                                                                                    | 🕴 💋 Atidaryti 📢 Atidaryti naujame lange 🛛 Pat       | virtinti pagal filtrą      |                    |                                          |                          |                |
| Noredami sugrupuoti pagal stulpelj, užtempkite jo antraštę ćia.         Operacijos pavadinima       Statusas       Buhalterinės pažymos tipas       Mokėjimo paskirtis       Dokumento tipas       Dokumento nr.       Dokumento data         CapitalAssetActionDo       Naujas       Ilgalaikio turto įsigijimo nusidėvėjimas       CAO-0000092       2016-0         CapitalAssetActionDo       Naujas       Ilgalaikio turto įsigijimo nusidėvėjimas       CAO-0000092       2017-1         CapitalAssetActionDo       Naujas       Ilgalaikio turto įsigijimo nusidėvėjimas       CAO-0000090       2017-1                                                                                                    | 🕲 Vykdyti                                           |                            |                    |                                          |                          |                |
| Operacijos pavadinima         Statusas         Buhalterinės pažymos tipas         Mokėjimo paskirtis         Dokumento tipas         Dokumento nr.         Dokumento data           CapitalAssetActionDo         Naujas         Ilgalaikio turto įsigijimo nusidėvėjimas         CAO-0000092         2018-0           CapitalAssetActionDo         Naujas         Ilgalaikio turto įsigijimo nusidėvėjimas         CAO-0000092         2018-0           CapitalAssetActionDo         Naujas         Ilgalaikio turto įsigijimo nusidėvėjimas         CAO-0000091         2017-1           CapitalAssetActionDo         Naujas         Ilgalaikio turto įsigijimo nusidėvėjimas         CAO-0000090         2017-1                                                                                                    | Norėdami sugrupuoti pagal stulpelį, užtempkite jo a | ntraštę čia.               |                    |                                          |                          |                |
| CapitalAssetActionDo         Naujas         CADO0000092         2018-0           CapitalAssetActionDo         Naujas         Ilgalaikio turto įsigijimo nusidėvėjimas         CAD-00000092         2018-0           CapitalAssetActionDo         Naujas         Ilgalaikio turto įsigijimo nusidėvėjimas         CAD-0000091         2017-1           CapitalAssetActionDo         Naujas         Ilgalaikio turto įsigijimo nusidėvėjimas         CAD-0000090         2017-1                                                                                                    | Operacijos pavadinima Statusas                      | Buhalterinės pažymos tipas | Mokėjimo paskirtis | Dokumento tipas                          | Dokumento nr.            | Dokumento data |
| CapitalAssetActionDo       Naujas       Ilgalaikio turto įsigijimo nusidėvėjimas       CAO-0000091       2017-1         CapitalAssetActionDo       Naujas       Ilgalaikio turto įsigijimo nusidėvėjimas       CAO-0000090       2017-1                                                                                                    | CapitalAssetActionDo Naujas                         |                            |                    | Ilgalaikio turto įsigijimo nusidėvėjimas | CAO-0000092              | 2018-0         |
| CapitalAssetActionDo Naujas Education Ilgalaikio turto įsigijimo nusidėvėjimas CAO-0000090 2017-1                                                                                                    | CapitalAssetActionDo Naujas                         |                            |                    | Ilgalaikio turto įsigijimo nusidėvėjimas | CAO-0000091              | 2017-1         |
|                                                                                                    | CapitalAssetActionDo Naujas                         |                            |                    | Ilgalaikio turto įsigijimo nusidėvėjimas | CAO-0000090              | 2017-1         |
|                                                                                                    |                                                     |                            |                    |                                          |                          |                |
|                                                                                                    |                                                     |                            |                    |                                          |                          |                |

## 3.2.2. Atžymėkite varnelę ties reikšme Sugrupuoti pagal DK sąskaitas

| Dokumento tipas Ilgalai | cio turto operacija 👻 Dokumento numeris 🛛 🔯 CAO-000000       | 92 🖉 🔍    |                     |            |
|-------------------------|--------------------------------------------------------------|-----------|---------------------|------------|
| 🗧 Pagrindo dokumento    | nformacija                                                   |           |                     |            |
| 🗄 📄 Pridėti įrašą 🌸 I   | Pridėti sąskaitą   Ikelti korespondenciją 🔀 <u>P</u> ašalint | i 🗄 👫 🚺   | Sugrupuoti pagal Dł | K sąskaitą |
| Sąskaitos numeris       | Sąskaitos pavadinimas                                        | Debetas   | Kreditas            |            |
| 6306                    | Ilgalaikio materialiojo turto nusidėvėjimo sąnaudos          | 18,33     | 0,00                |            |
| 12370                   | Įsigijimo savikainos nusidėvėjimas (-)                       | 0,00      | 18,33               |            |
|                         |                                                              | Σ = 18,33 | Σ = 18,33           |            |

3.2.3. Išskleidę operacijos detales su + simboliu matysite kokios reikšmės trūksta norint užregistruoti operaciją į apskaitą. Trūkstama privaloma detalė būna raudonos spalvos

| ume | ento tipas Ilgalaikio turto op                      | eracija 🗸 Dokumento      | numeris 🔯 <u>CAO-00000092</u>                                            | 29                                   |                   |               |                                                                              |                   |                   |
|-----|-----------------------------------------------------|--------------------------|--------------------------------------------------------------------------|--------------------------------------|-------------------|---------------|------------------------------------------------------------------------------|-------------------|-------------------|
| aa  | rindo dokumento informacija                         |                          |                                                                          |                                      |                   |               |                                                                              |                   |                   |
|     |                                                     | 5 <b>6</b> 10 10 1       |                                                                          |                                      | 1 I.DK            | 1.5           |                                                                              |                   |                   |
| P   | rideti įrasą 🌾 Prideti sąsk                         | aitą 🤣 įkeiti koresį     | pondenciją 🗙 <u>P</u> asalinti                                           | 5. 🔐 💼 sugn                          | ipuoti pagai DK s | ąskaitą       |                                                                              |                   |                   |
| 1   | Irašo numeris Korespondencijos jr. kodas<br>I IT_04 |                          | Korespondencijos jr. pavadinimas<br>IT Perkainuotos vertės nusidėvėjimas |                                      | Sąs               | aitos numeris | Sąskaitos pavadinimas<br>Ilgalaikio materialiojo turto nusidėvėjimo sąnaudos | Debetas           | Kreditas          |
|     |                                                     |                          |                                                                          |                                      | 6306              | 6306          |                                                                              | 18,33 (Nusidėvėji |                   |
|     |                                                     | Darbuotojas Kristina M   |                                                                          | arkelyté                             |                   |               |                                                                              |                   |                   |
|     | Ilgalaikio turto vienetas BMW auto                  |                          | omobilis                                                                 |                                      | AUT001            |               |                                                                              |                   |                   |
|     |                                                     | Filialas                 |                                                                          |                                      |                   |               |                                                                              |                   |                   |
|     |                                                     | Partneris                |                                                                          |                                      |                   |               |                                                                              |                   |                   |
|     | Sutartis                                            |                          |                                                                          |                                      |                   | _             |                                                                              |                   |                   |
|     |                                                     | Projektas                |                                                                          |                                      |                   |               |                                                                              |                   |                   |
|     | _                                                   | Bankas                   |                                                                          |                                      |                   |               |                                                                              |                   |                   |
|     | Banko sąskaita                                      |                          |                                                                          |                                      |                   |               |                                                                              |                   |                   |
|     | _NENAUDOTI_K                                        | _NENAUDOTI_Kaštų centras |                                                                          |                                      |                   |               |                                                                              |                   |                   |
|     |                                                     | Produktas                |                                                                          |                                      |                   |               |                                                                              |                   |                   |
|     |                                                     | Padalinys                |                                                                          |                                      |                   |               |                                                                              |                   |                   |
|     | Atskaiti                                            | Atskaitingas asmuo       |                                                                          |                                      |                   |               |                                                                              |                   |                   |
|     | Priskaitymas/                                       | Atskaitymas              |                                                                          |                                      |                   |               |                                                                              |                   |                   |
|     | Įrašo numeris Koresp                                | ondencijos įr. kodas     | Koresponden                                                              | ijos įr. pavadinimas                 | Sąs               | aitos numeris | Sąskaitos pavadinimas                                                        | Debetas           | Kreditas          |
| •   | 1 IT_04                                             | 1 IT_04                  |                                                                          | IT Perkainuotos vertės nusidėvėjimas |                   |               | ļsigijimo savikainos nusidēvējimas (-)                                       |                   | 18,33 (Nusidévéji |
|     |                                                     |                          |                                                                          |                                      |                   |               |                                                                              | Σ = 18,33         | Σ = 18,33         |

3.2.4. Rekomenduojama tokius trūkus taisyti kaip nurodyta 3.1. punkte. Jei pridėsite trūkstamą detalę tiesiai čia – kitą mėnesį skaičiuojant nusidėvėjimą ją vėl reiks taip pridėti.

3.3. Jei neparenkama sąskaitų plano sąskaita – patikrinkite turto grupę. Gal naudojate naują turto grupę ir ją reikia susiteti su apskaita arba naudojate naują sąnaudų sąskaitą? tokiu atveju turite koreguoti nusidėvėjimo skaiičavime naudojamus tipus IT nusidėvėjimas 6kl. ir IT nusidėvėjimo amortizacija 1 kl. (CA Amortization). Kaip koreguoti sąskaitų tipus rasite <u>čia</u>

3.4. Jei neparenkama korespondencija – patikrinkite ar yra galiojanti nusidėvėjimo korespondencija *Apskaita* -> Korespondencijos.